# FICHE RÉSUMÉE ASTUCE WINDOWS

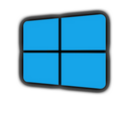

Comment faire une capture d'écran

1)

La capture d'écran est une image qu'on a prise de l'écran à ce même instant en cadrant l'image grâce au rectangle d'affichage.

Première solution :

Ouvrir l'outil de capture d'écran

Deuxième solution : Raccourci clavier, appuyer en simultanée sur

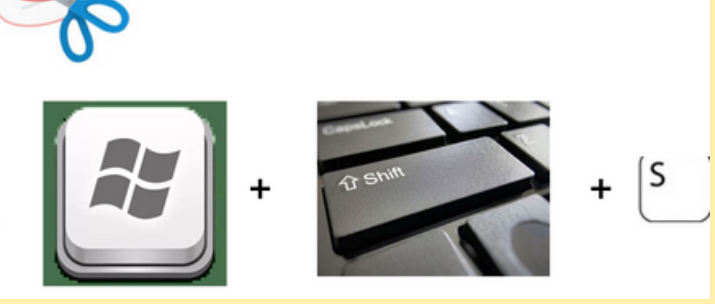

Troisième solution :

Appuyer sur la touche Impr Ecr du clavier

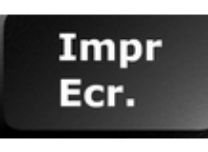

**Contact :** conseillernumerique@cmnc03.fr 06.07.71.87.83 Financé par

GOUVERNEMENT Liberté Égalité

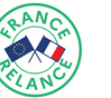

2) Sélectionnez le mode de capture en cliquant sur le bouton Mode. Plusieurs modes de capture vous sont proposés :

Capture Forme libre : permet de sélectionner « à la volée » avec la souris la zone à capturer.

Capture rectangulaire : permet de sélectionner précisément une zone de l'écran. Capture Fenêtre : permet de capturer la fenêtre d'un logiciel affichée à l'écran. Capture Plein écran : permet de capturer tout l'écran.

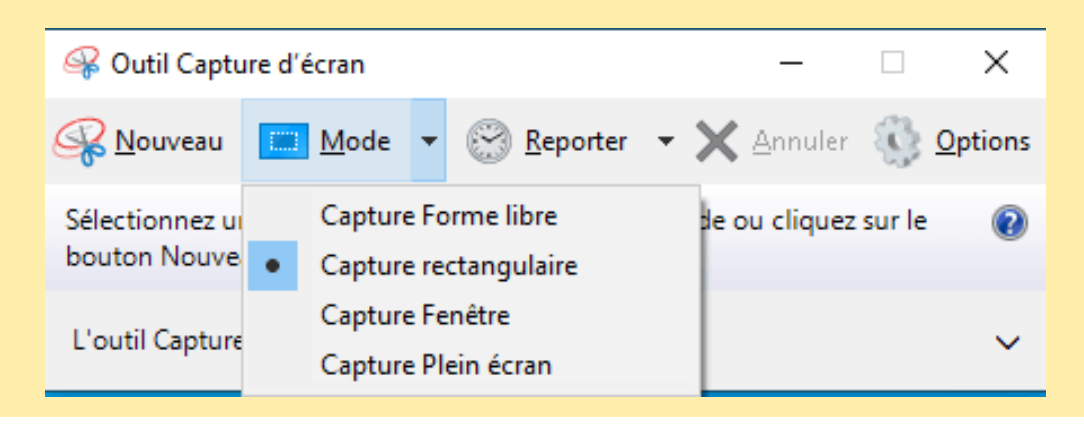

3) Ensuite, rien de plus simple : cliquez sur nouveau puis sélectionnez la zone de l'écran que vous souhaitez capturer en maintenant le clic gauche enfoncé, tout en déplaçant votre souris vers la zone souhaitée.

4) Après avoir capturer la zone sélectionnée, votre capture s'affiche, vous pouvez annoter la capture avec le stylet pointe bille, le crayon, le surligneur ou encore l'écriture tactile. À chaque fois, vous avez la possibilité de définir la couleur et l'épaisseur du tracé.

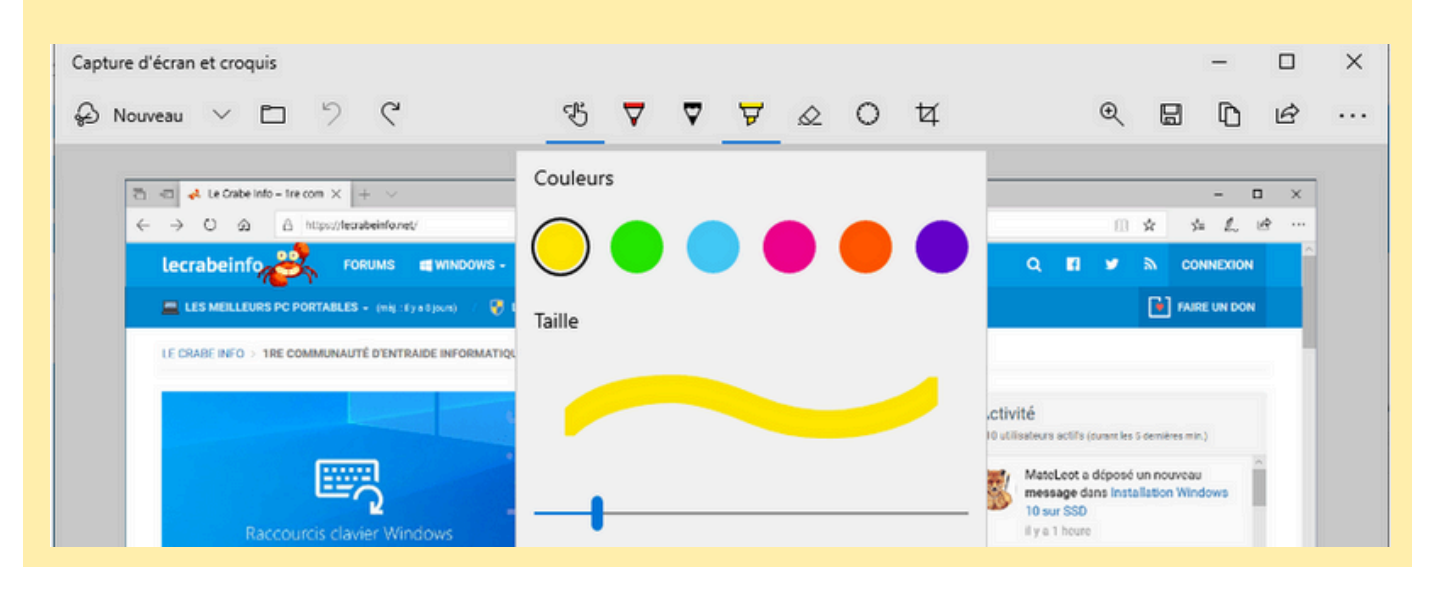

### Ouvrir le logiciel de clavier tactile

Cliquez avec le bouton droit de la souris sur la barre des tâches.

Cliquez sur Paramètres de la barre des tâches. Gestionnaire des tâches

23 Paramètres de la barre des tâches

Dans la zone Icônes de la barre d'état système, déroulez la liste Clavier tactile et sélectionnez l'option Toujours pour toujours afficher le raccourci vers le clavier visuel ou bien Quand aucun clavier n'est attaché pour l'afficher que lorsqu'aucun clavier n'a été détecté.

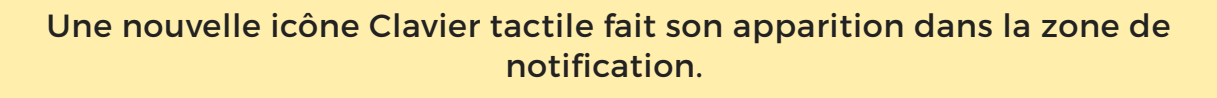

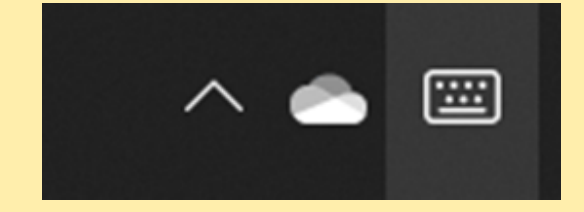

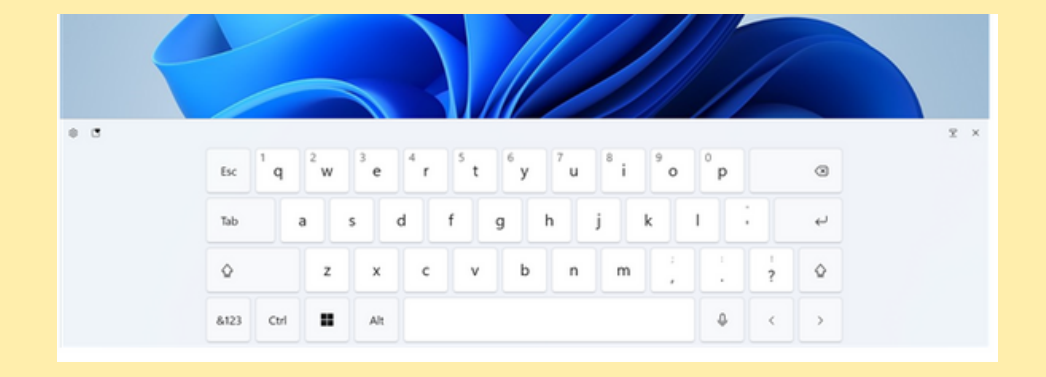

Utilisez l'Assistant de concentration

l'Assistant de concentration permets de mettre les notifications sous silence. Pour le trouver, rendez-vous dans les Paramètres, puis au sein du menu Système.

|      | Affichage, son, notifications, alimentation |
|------|---------------------------------------------|
| Syst | tème                                        |
| Ģ    | Affichage                                   |
| ((۵  | Son                                         |
|      | Notifications et actions                    |
| ى    | Assistant de concentration                  |

#### Trouver facilement une application :

•Saisissez les premières lettres de son nom dans le champ de recherche affiché dans la barre des tâches.

P Tapez ici pour effectuer une recherche

#### Rajouter les icônes sur le bureau

Pour rajouter l'icône poubelle, un PC, un réseau ou encore Mes documents, il faut en passer par une personnalisation.

•Ouvrez les paramètres.

•Dans la colonne de gauche, cliquez sur Thèmes et sur Paramètres des icônes du bureau.

•Un assistant à l'ancienne s'affiche. Cochez les icônes que vous voulez voir s'afficher sur votre bureau.

| 🛒 Paramètres des icônes du Bureau                      | ×   |
|--------------------------------------------------------|-----|
| Icônes du Bureau                                       |     |
| Icônes du Bureau                                       |     |
| 🗌 Ordinateur 🔽 Corbeille                               |     |
| Fichiers de l'utilisateur     Panneau de configuration |     |
| 🗌 Réseau                                               |     |
|                                                        | _   |
|                                                        |     |
| Ce PC User Réseau                                      |     |
|                                                        |     |
| 0 0                                                    |     |
| Corbeille (pleine) Corbeille (vide)                    |     |
|                                                        |     |
|                                                        | _   |
| Changer d'icône Paramètres par défa                    | ut  |
| Autoriser les thèmes à changer les icônes du Bureau    |     |
|                                                        |     |
| OK Annuler Applic                                      | uer |
|                                                        |     |

4

#### Désactiver les animations graphiques pour augmenter la rapidité de votre ordinateur

 Ouvrez les paramètres Paramètres/ Système/Informations système

 2) Cliquez sur les paramètres avancés puis sur les paramètres de la rubrique Performances.

 •3) Dans le nouvel assistant, optez pour Ajuster afin d'obtenir les meilleures performances ou décochez les options qui vous semblent inutiles

| puoris de performances                                                       |                                                  | × |
|------------------------------------------------------------------------------|--------------------------------------------------|---|
| fets visuels Avancé Prévention de l'exécution d                              | les données                                      |   |
| Sélectionnez les paramètres que vous voule<br>de Windows sur cet ordinateur. | ez utiliser pour l'apparence et les performances |   |
| Laisser Windows choisir la meilleure con                                     | figuration                                       |   |
| Ajuster afin d'obtenir la meilleure appare                                   | ence                                             |   |
| O Ajuster afin d'obtenir les meilleures perf                                 | ormances                                         |   |
| O Paramètres personnalisés :                                                 |                                                  |   |
| Activer Peek                                                                 |                                                  |   |
| Afficher des miniatures au lieu d'icônes                                     |                                                  |   |
| Afficher des ombres sous le pointeur de                                      | e la souris                                      |   |
| Afficher le contenu des fenêtres pendar                                      | nt leur déplacement                              |   |
| Afficher le rectangle de sélection de faç                                    | on translucide                                   |   |
| Afficher les listes modifiables                                              |                                                  |   |
| Afficher une ombre sous les fenêtres                                         |                                                  |   |
| Animations dans la barre des tâches                                          |                                                  |   |
| Animer les contrôles et les éléments à l'                                    | intérieur des fenétres                           |   |
| Animer les fenêtres lors de leur réduction                                   | on et de leur agrandissement                     |   |
| Enregistrer les miniatures de la barre de                                    | is tâches                                        |   |
| Faire défiler régulièrement la zone de lis                                   | ste                                              |   |
| Faire disparaître les éléments du menu:                                      | suite à un clic                                  |   |
| Faire disparaître ou apparaître les infob                                    | ulles                                            |   |
| Faire disparaître ou apparaître les menu                                     | IS                                               |   |
| Lisser les polices écran                                                     |                                                  |   |
| Ittilizer der ombrer nour le nom der ici                                     | ônes sur le Bureau                               |   |

 Cliquez sur la barre supérieure d'une fenêtre, et amenez le pointeur de la souris vers le bord droit ou gauche de l'écran.

Redimensionnez automatiquement vos fenêtres sur la moitié de l'écran

 La fenêtre devrait automatiquement se coller du côté de l'écran où vous l'avez amenée et se redimensionner pour occuper la moitié de l'affichage. Il ne vous reste ensuite qu'à sélectionner la deuxième fenêtre que vous souhaitez conserver active pour qu'elle vienne se caser dans l'espace restant.

#### Éteignez rapidement votre ordinateur grâce à un raccourci dédié.

| Affichage ><br>Trier par ><br>Actualiser Coller<br>Annuler Renommer Ctrl+Z<br>Ouvrir dans le Terminal<br>Nouveau ><br>Paramètres d'affichage | Dossier<br>Raccourci                                                                                                    | <ul> <li>Créer un raco</li> <li>Pour quel élé</li> <li>Cet Assistant vou<br/>ordinateurs ou au</li> <li>Entrez l'emplacer</li> <li>%windir%(System)</li> </ul>                                                                                                    | surci<br><u>ément souhaitez-vous créer un ra</u><br>is permet de créer des raccourcis vers des pr<br>dresses Internet en local ou en réseau.<br>ment de l'élément :<br>m32\shutdown.exe /s /t 0] <sup>2</sup> ) Coller cett                                                                                                    | accourci ?<br>rogrammes, fichiers, dossiers,<br>te fonction ici<br>Parcourir                                                                         |
|----------------------------------------------------------------------------------------------------|----------------------------------------------------------------------------------------------------|----------------------------------------------------------------------------------------------------|----------------------------------------------------------------------------------------------------|----------------------------------------------------------------------------------------------------|
| Gestionnaire d'affichage                                                                                                    | <ul> <li>Microsoft Access Database</li> <li>Image bitmap</li> <li>Document Microsoft Word</li> <li>Google Docs</li> </ul> |                                                                                                    | %windir%\System                                                                                                    | 32 \shutdown.exe /s /<br>t 0                                                                                                    |
| Créer un raccourci Comment souhaitez-vous nomme Entrez un nom pour ce raccourci : Etteindre 3)                                               | r ce raccourci ?<br>Insertion du nom éteindre                                                                             | Sect Left File for Compare     Ouriri Pemplacement du fichier     Imprime     Modifier     7-2p     CRC SHA     Govern Beckgroup     CAlly antih Notepad++     Ouriri Beckgrote     Analyse arex Microsoft Defender     Ouriri arec     Restaurer les versions précédentes     Envoyer vers     Couper     Copier | Proprieto de finitato - Pacesard     Consel Restruct Bacht Venere spiederes     Sector Restructure     Descriptioners     Descriptioners     Descriptioners     Descriptioners     Descriptioners     Conseption     Restructure     Department Rushing     Descriptioners     Descriptioners     Descriptioners     Descriptioners     Descriptioners     Descriptioners     Descriptioners     Descriptioners     Descriptioners | Inger d'icône     therether des icônes dans ce fichier :     dystemRoct%i/System32(SHELL32:     Parcourfr ectioner une icône dans la late d'essous : |
|                                                                                                    |                                                                                                    | Créer un raccourci<br>Supprimer<br>Renommer<br>Propriétés                                                                                                    | OK Ander System                                                                                                    |                                                                                                    |

Découvrez un moyen innovant d'apprendre les raccourcis clavier Windows 10/11 ! Grâce à un clavier virtuel interactif, visualisez rapidement les raccourcis associés à chaque touche.

## Site Internet à consulter

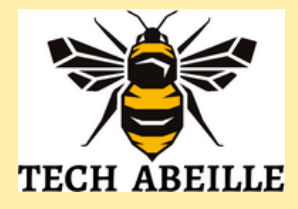

| Windows + I : accéder rapidement aux paramètres de Windows |
|------------------------------------------------------------|
| Windows + L : verrouiller son PC                           |
| Windows + D : afficher le bureau                           |
| Windows + A : afficher le centre de notifications          |
| Windows + E : afficher l'explorateur de fichiers           |
| Windows + S : ouvrir le moteur de recherche de Windows     |
| Windows + Majuscule + S : faire une capture d'écran        |

La table des caractères est un outil intégré à Windows qui vous aide à trouver et insérer des caractères spéciaux, des symboles et d'autres caractères peu courants.

Prenons l'exemple du symbole

Trouvez et cliquez sur le symbole puis cliquez sur le bouton « Sélectionner ».

| Les racc      | ourcis p    | oour ge    | érer l    | es fe    | nêt   | res   |       |       |         |          |         |     |
|---------------|-------------|------------|-----------|----------|-------|-------|-------|-------|---------|----------|---------|-----|
| Windows +     | flèche ga   | uche ou    | droite    | : dépla  | cer l | a fer | nêtre | e d'u | in cô   | té ou de | l'autre | de  |
| l'écran       |             |            |           |          |       |       |       |       |         |          |         |     |
| Windows +     | flèche ha   | ut ou ba   | s : agra  | andir ou | ı réd | uire  | la ta | aille | de la   | fenêtre  |         |     |
| Windows +     | M : rédui   | re toutes  | les fen   | nêtres   |       |       |       |       |         |          |         |     |
| Ctrl + N : o  | uvrir une r | nouvelle f | enêtre    | de l'ap  | plica | ation | n act | ive   |         |          |         |     |
| Ctrl + W : f  | ermer la fe | enêtre act | tive      |          |       |       |       |       |         |          |         |     |
| Alt + Tabul   | ation : nav | viguer ent | tre les a | applica  | tions | ouv   | verte | is su | ır le F | ×C       |         |     |
| Alt + F4 : fe | ermer le pr | rogramm    | e actif   |          |       |       |       |       |         |          |         |     |
| Ctrl+ Maj +   | N : créer   | un nouve   | au do:    | ssier    |       |       |       |       |         |          |         |     |
|               |             |            |           |          |       |       |       |       |         |          |         |     |
| All Table     | des caract  | tères      |           |          |       |       |       |       |         | -        |         |     |
|               |             |            |           |          |       |       |       |       |         |          |         |     |
|               | O Arial     |            |           |          |       |       |       |       |         |          |         |     |
| Police :      | 0 Arial     |            |           |          |       |       |       |       |         | ~        |         | Aid |

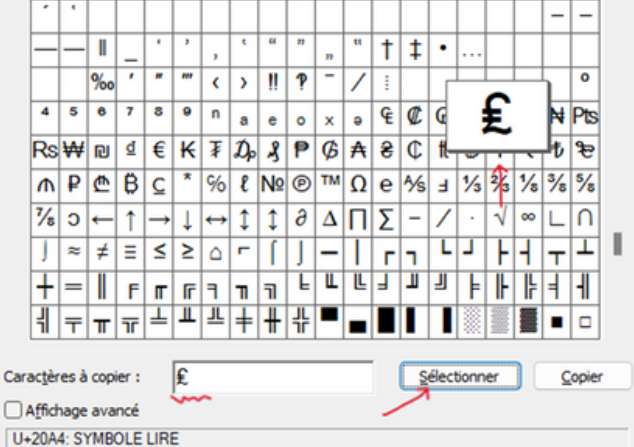

Ouvrir les émojis Le saviez-vous ? Les émojis ne sont pas réservés qu'aux smartphones. Sur Windows vous pouvez ouvrir le menu des émojis en entrant le raccourci touche Windows + ;

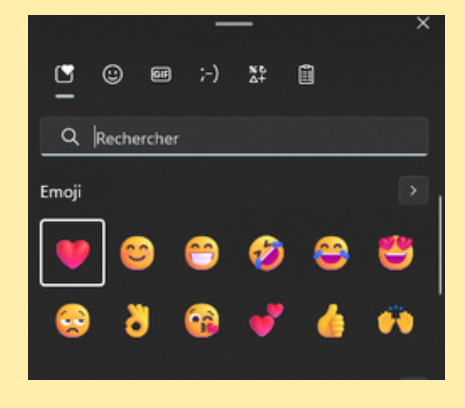

6

f

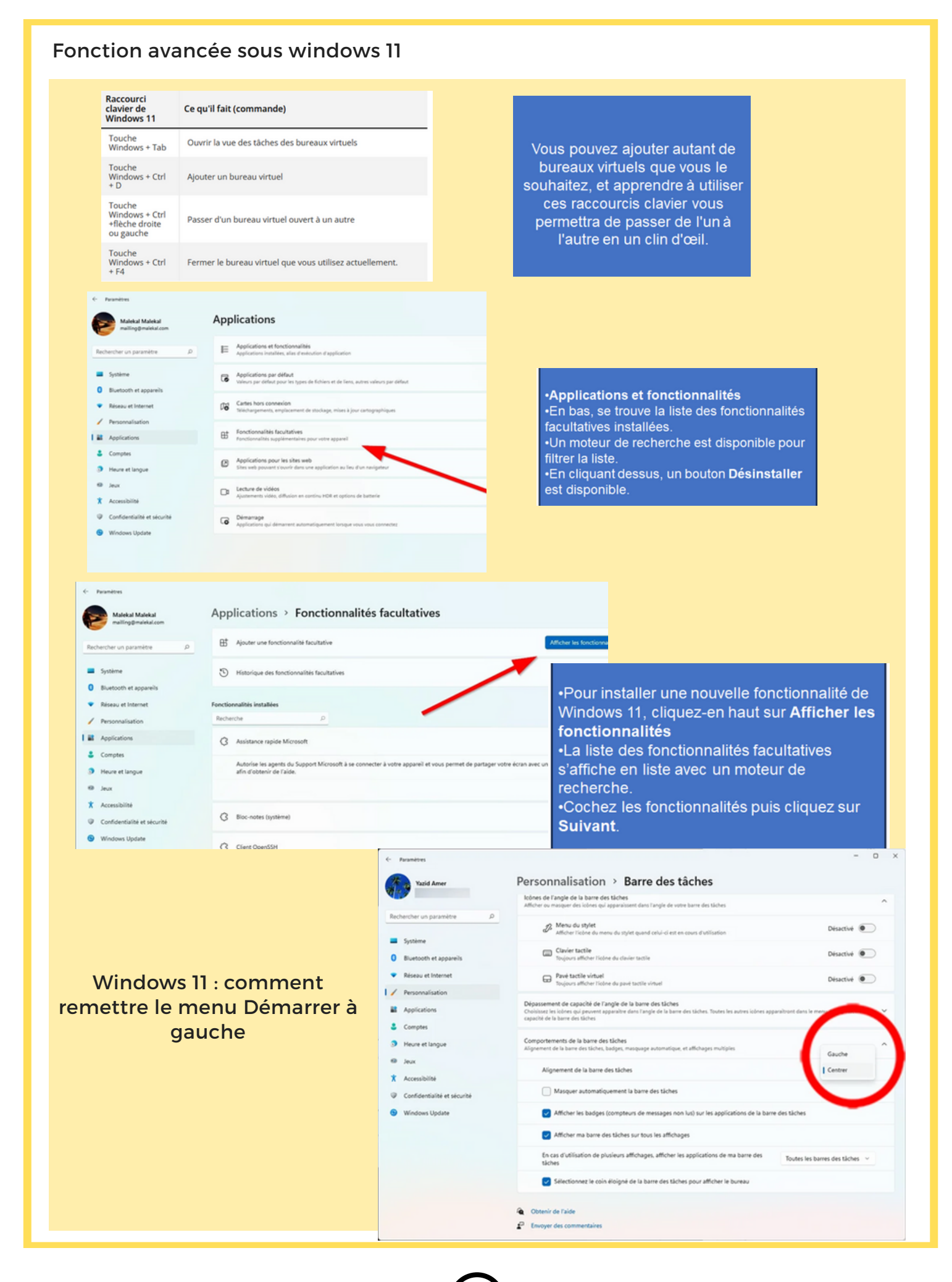